## How to Enable Security on Wireless Network

To setup wireless on your router and secure your wireless network, please follow these steps:

**Step 1.** Open your Web browser and enter the IP address of the DAP-1353 (192.168.0.50). Enter user name (admin) and password should be left blank. Click the 'Login' button.

| C D-Link Corporation   WIRELESS ACCESS POINT   HOME - Windows Internet Explorer |                         |             |
|---------------------------------------------------------------------------------|-------------------------|-------------|
| G 🖉 🖉 http://192.168.0.50/index.php                                             | 💌 🗲 🗙 Live Search       | -9          |
| File Edit View Favorites Tools Help                                             |                         |             |
| 😪 🎄 🖉 D-Link Corporation   WIRELESS ACCESS POINT   HOME                         | 🏠 🔹 🗟 👘 🖶 🖬 Page 🔹 🌘    | 💮 Tools 🔹 🎇 |
| Product Page : DAP-1353 D-Limk LOGIN Login to the Access Point: User Name admin | Firmware Version : 2.01 |             |
| Password Login                                                                  |                         |             |
| Copyright © 2004-2006 D-Link Systems, Inc.                                      |                         | -           |
|                                                                                 | Titernet 🔍              | 100% -      |

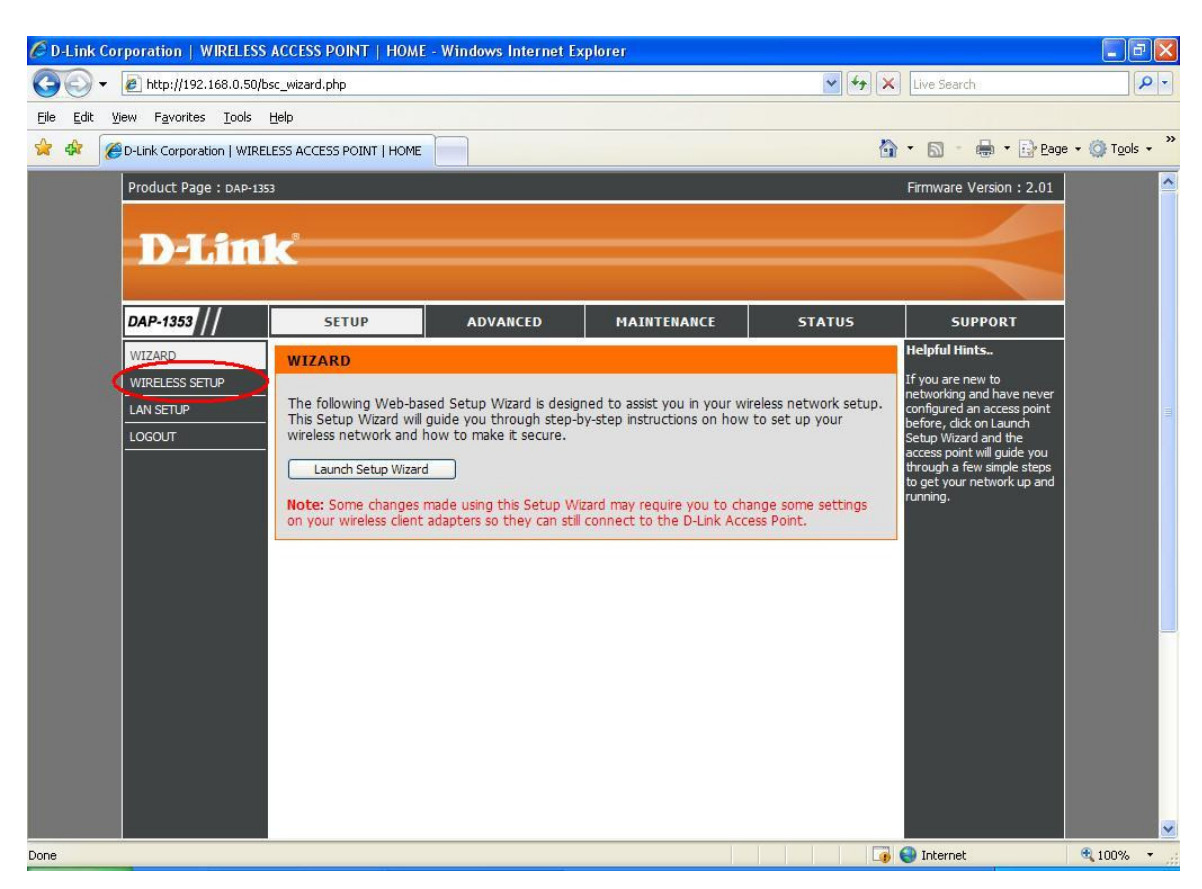

Step 2. Click on the Wireless Setup button on the left side of your screen.

**Step 3.** Make sure the Operation Mode is Access Point. Your wireless network name is the name of the network which will be broadcasted to the computers. You can change this to anything you want.

| C D-Link Corporation   WIRELESS ACCES   | S POINT   HOME - Window                                                                                                    | rs Internet Exploi                                                                 | rer                                                                          |                                                                   |                                                                                                    | - @ X                  |
|-----------------------------------------|----------------------------------------------------------------------------------------------------|------------------------------------------------------------------------------------|------------------------------------------------------------------------------|-------------------------------------------------------------------|----------------------------------------------------------------------------------------------------|------------------------|
| 🚱 🗸 🖉 http://192.168.0.50/bsc_wlan.     | .php                                                                                                    |                                                                                    |                                                                              | ✓ +2 ×                                                            | Live Search                                                                                                    | P -                    |
| Eile Edit View Favorites Tools Help     |                                                                                                    |                                                                                    |                                                                              |                                                                   |                                                                                                    |                        |
| 😪 🏟 🌈 D-Link Corporation   WIRELESS ACC | CESS POINT   HOME                                                                                                    |                                                                                    |                                                                              | 6                                                                 | • 🔊 • 🖶 • 🔂 Bage                                                                                                    | • 🔘 T <u>o</u> ols • » |
| Product Page : DAP-1353                 |                                                                                                    |                                                                                    |                                                                              |                                                                   | Firmware Version : 2.01                                                                                                    | ^                      |
|                                         |                                                                                                    |                                                                                    |                                                                              |                                                                   |                                                                                                    |                        |
| D-Link                                  |                                                                                                    |                                                                                    |                                                                              |                                                                   |                                                                                                    |                        |
|                                         |                                                                                                    |                                                                                    |                                                                              |                                                                   |                                                                                                    |                        |
| DAP-1353                                | SETUP ADV                                                                                                    | ANCED                                                                              | MAINTENANCE                                                                  | STATUS                                                            | SUPPORT                                                                                                    |                        |
| WIZARD                                  | RELESS NETWORK                                                                                                    |                                                                                    |                                                                              |                                                                   | Helpful Hints                                                                                                    |                        |
| USE LAN SETUP<br>LOGOUT TO P            | this section to configure the<br>nges made to this section may<br>protect your privacy you can o<br>less security modes including: | wireless settings fo<br>v also need to be o<br>configure wireless s<br>WEP or WPA. | or your D-Link Access P<br>Juplicated on your wire<br>ecurity features. This | Point. Please note that<br>eless client.<br>device supports three | <ul> <li>Changing your Wireless<br/>Network Name is the first<br/>step in securing your<br/>wireless network. Change it<br/>to a familiar name that does<br/>not contain any personal<br/>information.</li> </ul> |                        |
|                                         | ave Settings Don't Save S                                                                                                    | Settings                                                                           |                                                                              |                                                                   | Enable Auto Channel Scan so that the access point can select the best                                                                                                    |                        |
| S WIF                                   | RELESS NETWORK SETT                                                                                                    | INGS<br>me ; dlink                                                                 | (Also called                                                                 | d the SSID)                                                       | possible channel for your<br>wireless network to operate<br>on.                                                                                                    |                        |
|                                         | Operation Mo<br>Wireless Char                                                                                                    | ode : Access Point                                                                 | ·                                                                            | n an an ann an Anna an Anna an Anna                               | <ul> <li>Setting SSID Broadcast to<br/>Disable is another way to<br/>secure your network. With</li> </ul>                                                                                                    |                        |
|                                         | Enable Auto Channel S                                                                                                    | can: 🗹                                                                             |                                                                              | -                                                                 | SSID Broadcast disabled, no<br>wireless clients will be able                                                                                                    |                        |
|                                         | 802.11 M                                                                                                    | ode : Mixed 802.1                                                                  | 1n, 802.11g and 802.11b                                                      | ~                                                                 | to see your wireless network<br>when they scan to see                                                                                                    |                        |
|                                         | Channel Wi<br>Transmission P                                                                                                    | dth : 20 MHz                                                                       | ~                                                                            |                                                                   | what's available. For your<br>wireless devices to connect                                                                                                    |                        |
|                                         | SSID Broad                                                                                                    | ace : Best(op to s                                                                 |                                                                              |                                                                   | to your access point, you<br>will need to manually enter<br>the Wireless Network Name<br>on each device.                                                                                                    |                        |
| WIF                                     | RELESS SECURITY MODE                                                                                                    |                                                                                    |                                                                              |                                                                   | • If you have enabled                                                                                                    |                        |
|                                         | Security Mo                                                                                                    | ode : Enable WEP W                                                                 | /ireless Security (basic)                                                    | ×                                                                 | Wireless Security, make sure<br>you write down the                                                                                                    | ×                      |

**Step 4.** Set the Security Mode to: Enable WEP Wireless Security (Basic)

Step 5. Set the Authentication to 'Open'.

WEP Encryption – choose 64 bit or 128 bit. 64 bit encryption requires a 10 character HEX key 128 bit encryption requires a 26 character HEX key (HEX characters include numbers from 0 to 9 and letters from A to F).

Set the Key Type to HEX.

Enter the WEP key 1: your HEX key goes here.

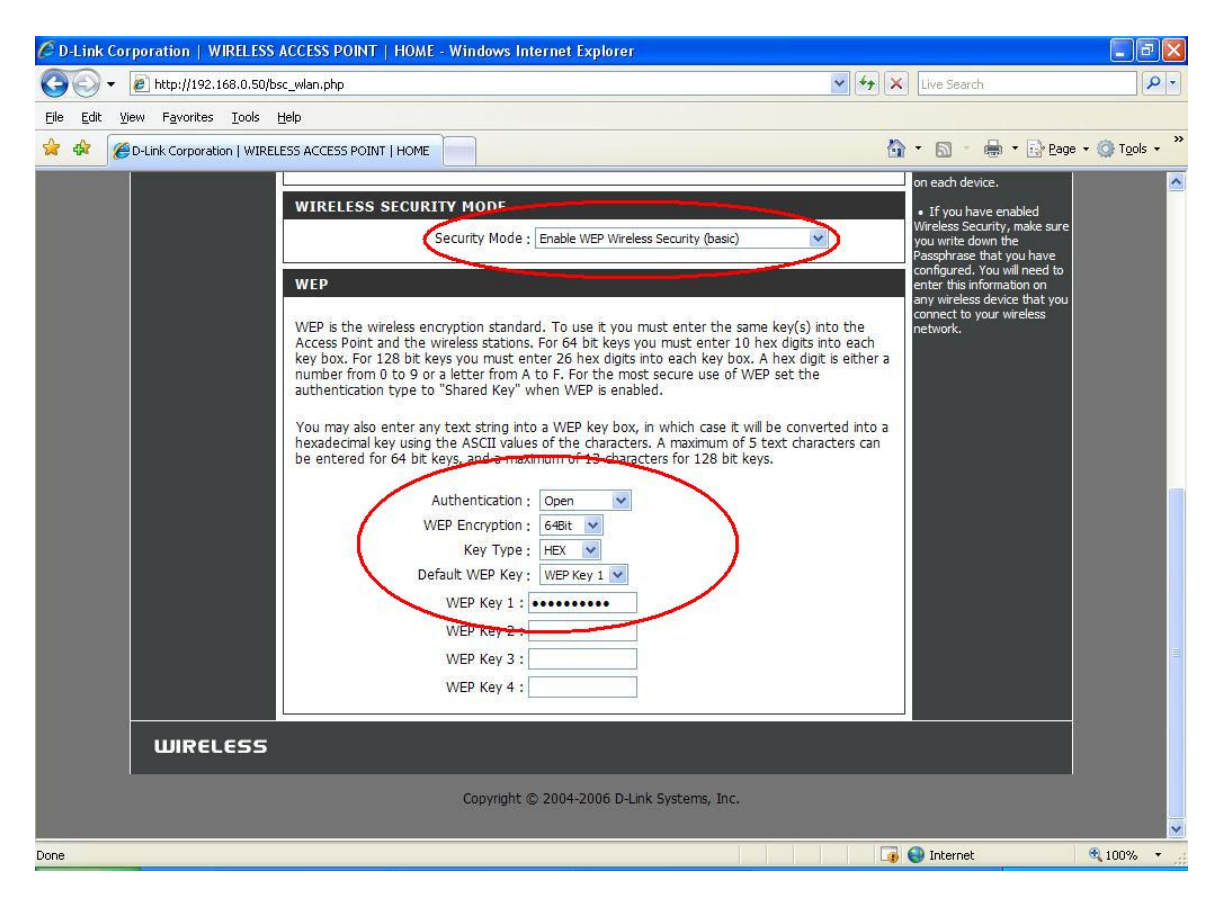

**Step 6.** Click on the 'Save Settings' button to write the changes to memory and activate them.

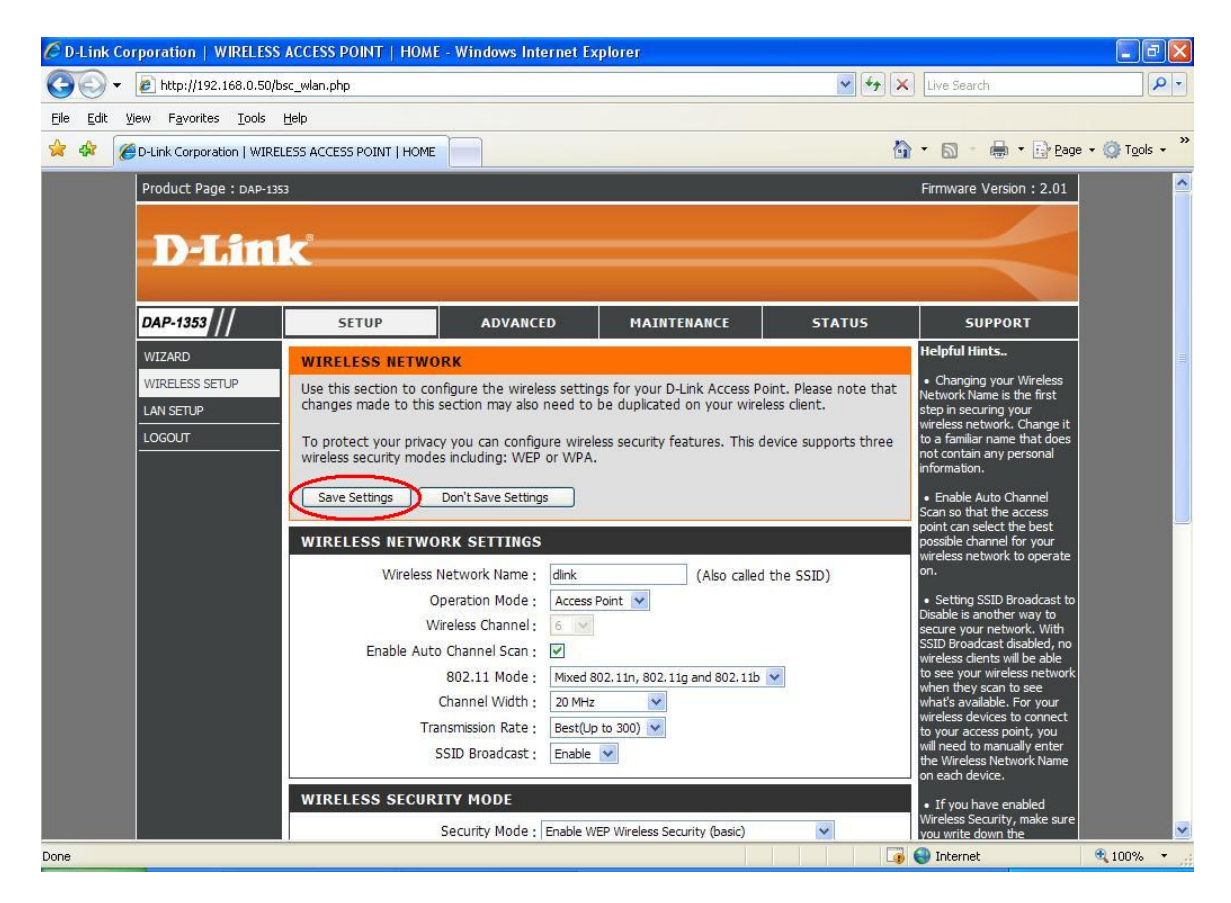